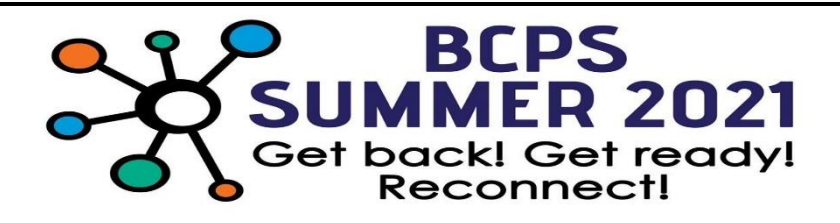

## **Stephen Foster Elementary School Morning Care Application Instructions**

In your Google Chrome browser, access the following link: <u>https://tinyurl.com/experienceAM</u>

1. Type "web" in the Account Name field. Then click "Sign In".

Sign in to open "Program Data Management System\_SummerExperience".

| web      |         |  |
|----------|---------|--|
| Password |         |  |
|          | Sign In |  |

2. Click "Go".

| ©<br>Sumr | ner Experience Morning                                |
|-----------|-------------------------------------------------------|
|           | Welcome to the Summer Camp AM Program Data Management |
|           |                                                       |

3. Scroll down and click to select Stephen Foster Elementary

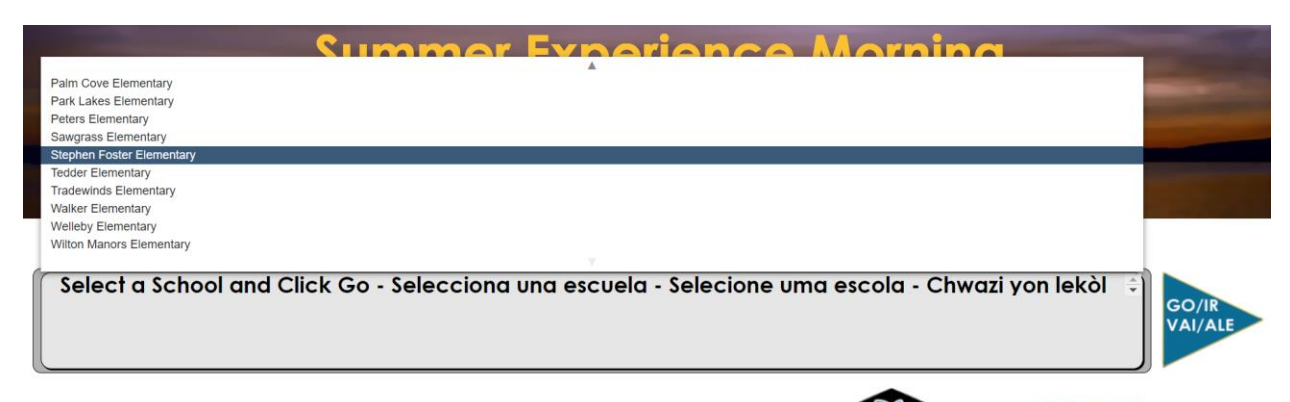

BROWARD County Public Schools

## 4. Click "Go".

| $\odot$                                                |                                  |  |  |  |  |  |  |
|--------------------------------------------------------|----------------------------------|--|--|--|--|--|--|
| Summer Experience Morning<br>Stephen Foster Elementary |                                  |  |  |  |  |  |  |
|                                                        |                                  |  |  |  |  |  |  |
|                                                        |                                  |  |  |  |  |  |  |
| Stephen Foster Elementary                              | GO/IR<br>VAI/ALE                 |  |  |  |  |  |  |
|                                                        | BROWARD<br>County Public Schools |  |  |  |  |  |  |

5. Click on "New Application".

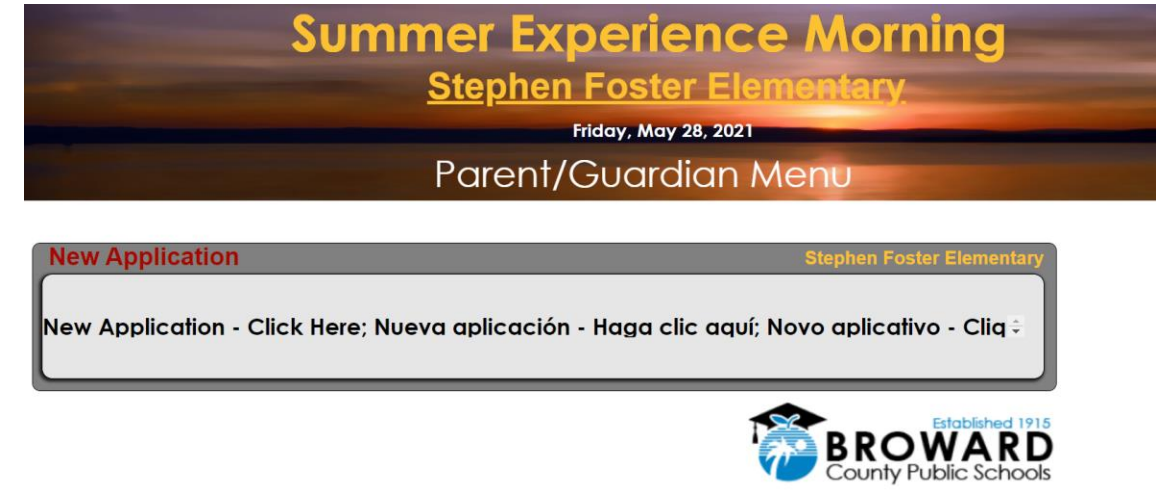

## 6. Select the preferred language.

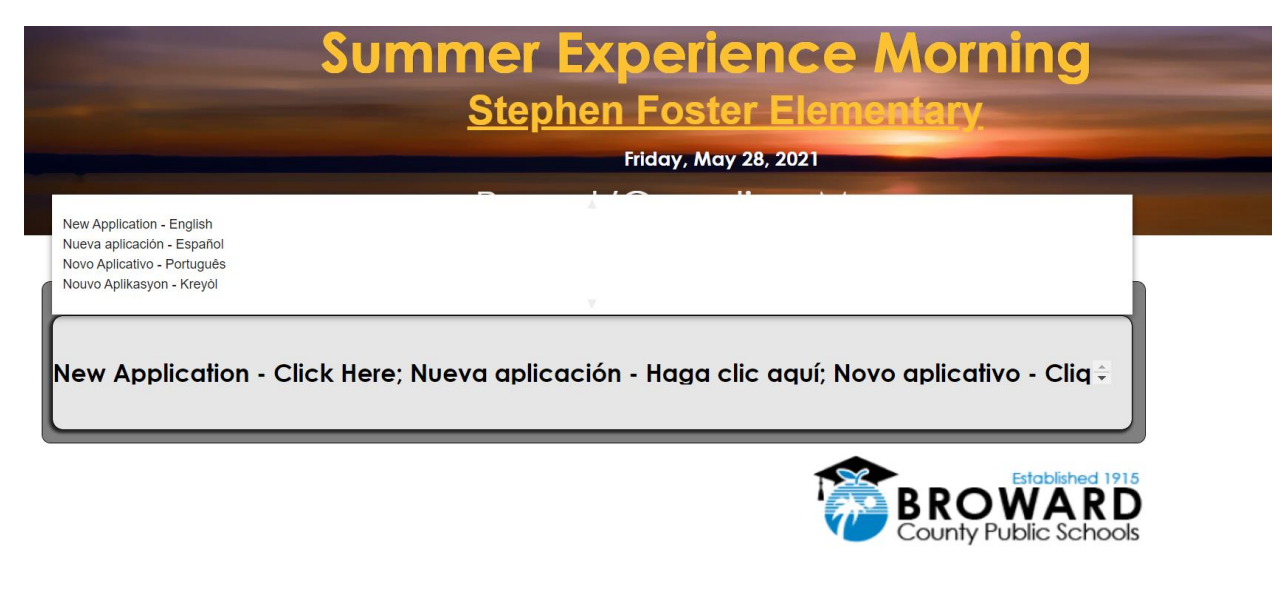

7. Complete the required fields and click "Complete Application".

|      | Student #                                              |                    |                         |   |
|------|--------------------------------------------------------|--------------------|-------------------------|---|
| ent  | Child's Name: Last                                     | First              |                         |   |
| nde  | DOB Grade Level for the                                | e current year     | Student Information     |   |
| St   | What time will the student arrive?                     |                    |                         | 1 |
| nt   | Name (First)                                           | (Last)             |                         |   |
| are  | Home Phone Cell Phone                                  |                    | Enter Student#          |   |
| ē.   |                                                        |                    |                         |   |
|      | Important medical concerns we should be aware o        | f (conditions, med | Enter Last Name         | _ |
| ns   | Does your child have any medical concerns?             | If Yes,            |                         |   |
| itio | Does your child have allergies?                        | If Yes,            | Enter First Name        |   |
| ond  | Does your child take any medications?                  | If Yes,            |                         |   |
| al C | Does your child have any special concerns we need to   | be aware of?       |                         |   |
| edic | Does your child have any special needs we should       | I be aware of?     | Go                      |   |
| Š    | Does your child receive any special services during th | e school day?      |                         | 1 |
|      |                                                        |                    | Complete<br>Application |   |